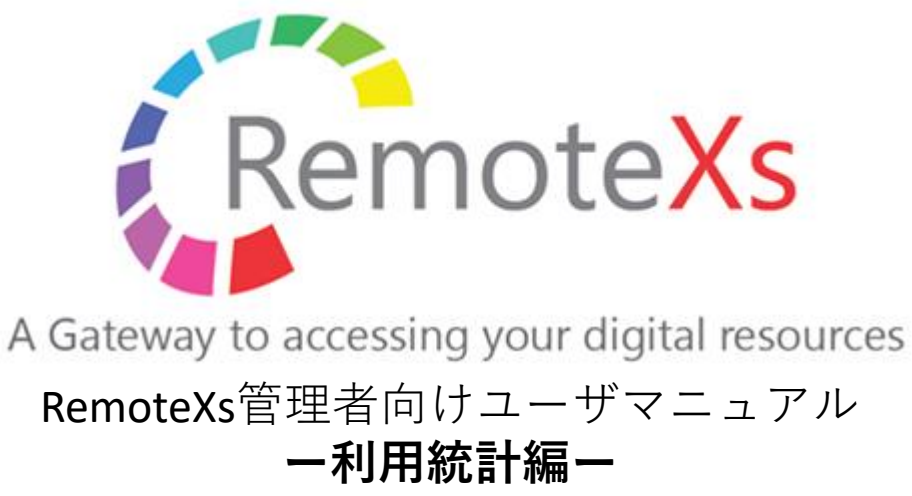

Ver 3. Rev 1.

iJapan株式会社/iGroup Japan Customer Support 最終更新日:2020年5月15日

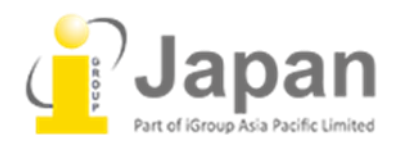

Index

| RemoteXs 推奨動作環境                                                                                             | 4  |
|----------------------------------------------------------------------------------------------------|----|
| 0. 利用統計(Usage Report)を確認するための基本操作                                                                           | 5  |
| <b>1-1. Daywise Overview Report</b><br>日ごとの全体統計の見方                                                          | 5  |
| <b>1-2. Daywise Overview Report</b> の詳細統計<br>特定の日の統計をさらに詳細に確認する                                             | 6  |
| 1-2-1. Categorywise Usage of Daywise Overview Report<br>特定の日の利用詳細をユーザカテゴリの切り口から確認したい場合                      | 7  |
| 1-2-2. Resourcewise Usage of Daywise Overview Report<br>特定の日の利用詳細をデータベースの切り口から確認したい場合                       | 8  |
| <b>1-2-3. Userwise Usage of Daywise Overview Report</b><br>特定日の利用詳細をユーザの切り口から確認したい場合                        | 9  |
| <b>2-1. User Categorywise Overview Usage</b><br>指定した期間内のユーザカテゴリごとの統計の見方                                     | 9  |
| <b>2-2. User Categorywise Overview Report</b> の詳細統計<br>特定のユーザカテゴリの統計をさらに詳細に確認する                             | 10 |
| <b>2-2-1. Daywise Usage of User Categorywise Overview Report</b><br>特定のユーザカテゴリの利用の詳細を日付の切り口から確認したい場合        | 11 |
| 2-2-2. Resourcewise Usage of User Categorywise Overview Report<br>特定のユーザカテゴリ内での利用の詳細をデータベースの切り口から確認したい場合    | 11 |
| <b>2-2-3. Userwise Usage of User Categorywise Overview Report</b><br>特定のユーザカテゴリ内での利用の詳細をユーザの切り口から確認したい場合    | 12 |
| <b>3-1. Resourcewise Overview Report</b><br>データベースごとの全体統計の見方                                                | 13 |
| <b>3-2. Resourcewise Overview Report</b> の詳細統計<br>特定のデータベースの統計をさらに詳細に確認する                                   | 14 |
| <b>3-2-1. Daywise Usage of Resourcewise Overview Report</b><br>特定のデータベースの利用詳細を日付の切り口から確認したい場合               | 14 |
| <b>3-2-2. Usercategorywise Usage of Resourcewise Overview Report</b><br>特定のデータベースの利用詳細をユーザカテゴリの切り口から確認したい場合 | 15 |
| <b>3-2-3. Userwise Usage of Resourcewise Overview Report</b><br>特定のデータベースの利用詳細をユーザの切り口から確認したい場合             | 16 |
| 4-1.全体統計データをExcelやHTMLでダウンロードする                                                                             | 17 |
| 4-1-1.全体統計データのCSVをダウンロードする                                                                                  | 17 |
| <b>4-1-2.</b> 全体統計データのHTMLをダウンロードする                                                                         | 17 |

| 4-1-3. 全体統計データのXLSをダウンロードする     | 18 |
|---------------------------------|----|
| 4-2.詳細統計データをExcelやHTMLでダウンロードする | 18 |
| 4-2-1. 詳細統計データのCSVをダウンロードする     | 19 |
| 4-2-2. 詳細統計データのXLSをダウンロードする     | 19 |

### ブラウザ

- Google Chrome: Version 65以上
- FireFox: Version 60以上
- Microsoft Edgeは次期バージョンより動作保証

※その他のブラウザにつきましては動作保証は御座いません。

Safari、Opera、モバイル版のChrome、Safari、Firefox(軽量版を除く)は動作しますが、保証は致しかねます。

## 0 S

※基本的に上記の動作保証対象ブラウザが使えるもの。

- Windows7以上
- Apple OS X
- Linux
- iOS Android

## 0. 利用統計(Usage Report)を確認するための基本操作

※統計として反映されるログは1時間前のものが最新となります。

| ダッシュボード コンテンツ RemoteXs ユーザー ユーザカテゴ           | リー Resource Groups 出版社            |  |  |  |  |
|----------------------------------------------|-----------------------------------|--|--|--|--|
| ①ダッシュボード上のタブ「ダッシュボード」のタブが選択さ                 | れていることを確認します。                     |  |  |  |  |
|                                              | ▶ 承認待ちのユーザー                       |  |  |  |  |
|                                              | New User Accounts                 |  |  |  |  |
|                                              | <ul> <li>Usage Reports</li> </ul> |  |  |  |  |
| ②Usage Reportsから「Usage Reports」をクリックします。     | Usage Reports                     |  |  |  |  |
|                                              | Service Request                   |  |  |  |  |
|                                              | E-mail Settings                   |  |  |  |  |
|                                              | Session Count                     |  |  |  |  |
|                                              | ► IP Address Logs                 |  |  |  |  |
|                                              |                                   |  |  |  |  |
| RemoteXs Overview Report                     | <b>€</b> Go Back                  |  |  |  |  |
| -Parameters-                                 |                                   |  |  |  |  |
| A Report Date BReport for Past days C場所*     |                                   |  |  |  |  |
| 2020-05-08 30 · 遵沢· v 提出<br>E.g., 2020-06-08 |                                   |  |  |  |  |

③下記に従って各項目を設定し、「提出」ボタンをクリックします。

#### A. Report Date

ここで選択した日付までの統計を表示します。

#### **B.** Report for Past days

ここで入力した数字の日にち分、統計を表示します。

#### C. 場所

On Campus: 機関内でのアクセス分の統計を取りたい場合 Off Campus: 機関外でのアクセス分の統計を取りたい場合 All: 機関内外からのアクセスすべての統計を取りたい場合

(例) 5月1日までの30日に機関内からあったアクセスについて統計を生成したい場合 A. 2020-5-1 B. 30 C. On Campus

## 1-1. Daywise Overview Report

日ごとの全体統計の見方

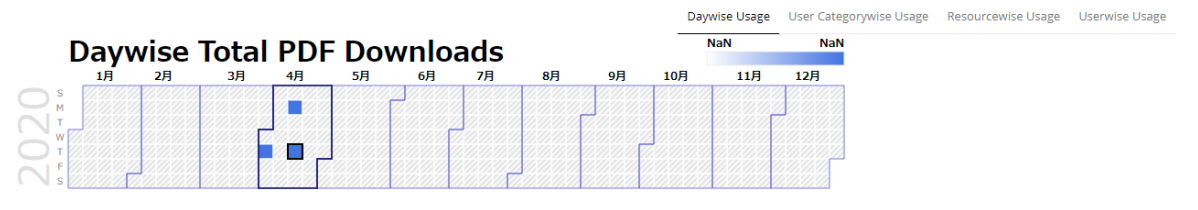

①前の画面で「提出」ボタンをクリックした直後は、Daywise(日ごと)の統計が表示されます。 カレンダー上の日付にカーソルを合わせると、その日にダウンロードされた論文PDFの数が表示 されます。

CSV HTML XLS

| Copy CSV Print | Type in to filter | data        |             |                     |                       |                         |                      |
|----------------|-------------------|-------------|-------------|---------------------|-----------------------|-------------------------|----------------------|
| Date           | A Location        | 🕈 📙 Users 🖨 | C Logins \$ | D Total Downloads 🖨 | Download Data (MBs) 🖨 | 📙 Browsing Data (MBs) 🌲 | G Total Data (MBs) 🛊 |
| 2020-04-02     | Off Campus        | 1           | 3           | 0                   | 0.00                  | 14.45                   | 14.45                |
| 2020-04-13     | Off Campus        | 1           | 1           | 0                   | 0.00                  | 1.32                    | 1.32                 |
| 2020-04-16     | Off Campus        | 1           | 1           | 0                   | 0.00                  | 0.06                    | 0.06                 |
| ΤΟΤΑΙ          |                   |             | 5.00        | 0.00                | 0.00                  | 15.83                   | 15.83                |

②スクロールダウンすると、各日付の詳細が表示されます。

#### A. Location

アクセスあった場所(On Campus: 機関内、Off Campus: 機関外)の詳細です。

#### B. Users

その日にRemoteXsを利用したユーザの数が表示されます。

#### C. Logins

その日にあったログインの回数が表示されます。

#### **D. Total Downloads**

その日にダウンロードされた論文PDFの数が表示されます。

#### E. Download Data(MBs)

その日にダウンロードされた論文PDFが量(MB単位)で表示されます。

#### F. Browsing Data(MBs)

その日にRemoteXsを利用してアクセスのあった量(MB単位)が表示されます。

#### G. Total Data

Download DataとBrowsing Dataを合わせたトータルのデータ量が表示されます。

## 1-2. Daywise Overview Reportの詳細統計

### 特定の日の統計をさらに詳細に確認する

|   | Copy     CSV     Print:       Daywise Usage - 30 days report till 2020-05-01     Type in to filter data |   |            |   |         |          |                   |                       |       |                   |                    |  |
|---|----------------------------------------------------------------------------------------------------|---|------------|---|---------|----------|-------------------|-----------------------|-------|-------------------|--------------------|--|
|   | Date                                                                                                    |   | Location   | ŧ | Users 🖨 | Logins 🖨 | Total Downloads 🖨 | Download Data (MBs) 븆 | Brows | sing Data (MBs) 븆 | Total Data (MBs) 븆 |  |
|   | 2020-04-02                                                                                              | ٦ | Off Campus |   | 1       | 3        | 0                 | 0.00                  |       | 14.45             | 14.45              |  |
|   | 2020-04-13                                                                                              |   | Off Campus |   | 1       | 1        | 0                 | 0.00                  |       | 1.32              | 1.32               |  |
|   | 2020-04-16                                                                                              |   | Off Campus |   | 1       | 1        | 0                 | 0.00                  |       | 0.06              | 0.06               |  |
| 1 | TOTAL                                                                                                   |   |            |   |         | 5.00     | 0.00              | 0.00                  |       | 15.83             | 15.83              |  |

①調べたい日付を選んでクリックします。

## Day Report - 2020-04-16

- • Parameters

②選んだ日付が表示されていることを確認します。

#### A. Categorywise Usage

選んだ日のユーザカテゴリ単位の統計を表示します。

#### **B. Resourcewise Usage**

選んだ日のデータベース単位の統計を表示します

#### C. Userwise Usage

選んだ日のユーザ単位の統計を表示します。

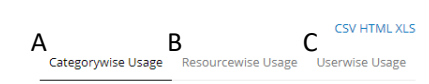

**←**Go Back

## **1-2-1. Categorywise Usage of Daywise Overview Report** 特定の日の利用詳細をユーザカテゴリの切り口から確認したい場合

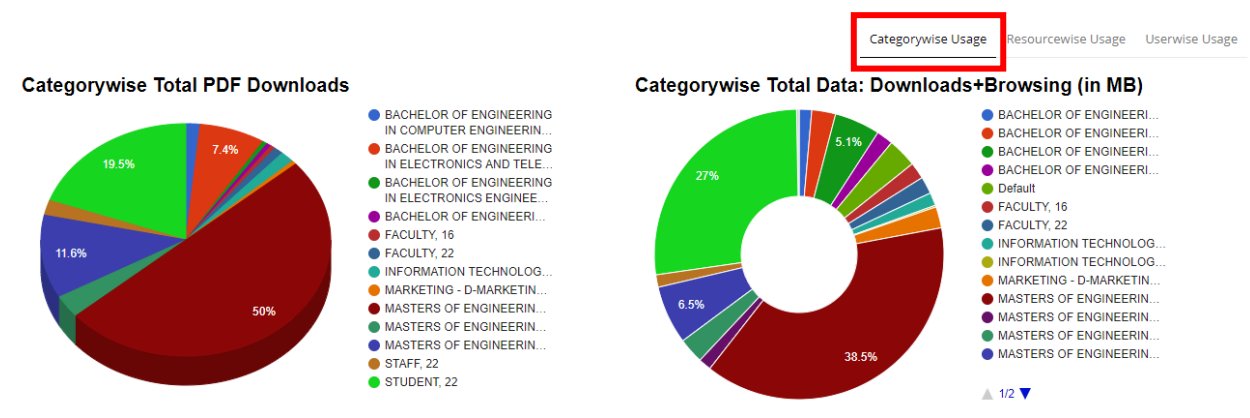

①Categorywise Usageがクリックされていることを確認します(前の画面で特定の日付をクリックすると、 ユーザカテゴリ単位での利用詳細が表示されます。)

### 左の円グラフ

選択した日に、論文PDFのダウンロードがどれほどあったかをユーザカテゴリ毎に示しています。

### 右の円グラフ

選択した日に、論文PDFのダウンロードとRemoteXsを利用したアクセスの量が合わせてどれほど あったかをユーザカテゴリ毎に示しています。

| Tagy CSV Print Type in to filter data JSer Categorywise Usage - 2020-04-16 |                   |           |                      |                           |                             |                                    |  |  |  |  |
|----------------------------------------------------------------------------|-------------------|-----------|----------------------|---------------------------|-----------------------------|------------------------------------|--|--|--|--|
| Category                                                                   | <b>♦</b> AUsers ♦ | BLogins 🛊 | C Total<br>Downloads | Download Data<br>(MBs) \$ | E Browsing Data<br>(MBs) \$ | F <sup>Total Data</sup><br>(MBs) ♦ |  |  |  |  |
| MASTERS OF ENGINEERING IN COMPUTER ENGINEERING, STUDENT, 16                | 9                 | 27        | 95                   | 74.31                     | 23.97                       | 98.28                              |  |  |  |  |
| STUDENT, 22                                                                | 11                | 23        | 37                   | 30.31                     | 38.50                       | 68.81                              |  |  |  |  |
| MASTERS OF ENGINEERING IN MECHANICAL ENGINEERING(CAD/CAM), STUDENT, 16     | 1                 | 1         | 22                   | 14.32                     | 2.28                        | 16.6                               |  |  |  |  |
| BACHELOR OF ENGINEERING IN ELECTRONICS AND TELECOMMUNICATIONS, STUDENT, 16 | 1                 | 4         | 14                   | 5.79                      | 1.00                        | 6.79                               |  |  |  |  |
| MASTERS OF ENGINEERING IN ELECTRONICS ENGINEERING, STUDENT, 16             | 2                 | 3         | 6                    | 3.71                      | 3.56                        | 7.27                               |  |  |  |  |

③スクロールダウンすると、各ユーザカテゴリ内の利用詳細が表示されます。

#### A. Users

指定した日にRemoteXsを利用したユーザの数が、ユーザカテゴリごとに表示されます。

#### **B.** Logins

指定した日にあったログインの回数がユーザカテゴリごとに表示されます。

#### C. Total Downloads

指定した日にダウンロードされた論文PDFの数がユーザカテゴリごとに表示されます。

#### D. Download Data(MBs)

指定した日にダウンロードされた論文PDFが量(MB単位)で、ユーザカテゴリごとに表示されます。

#### E. Browsing Data(MBs)

指定した日にRemoteXsを利用してアクセスのあった量(MB単位)が、ユーザカテゴリごとに表示されます。

#### F. Total Data

Download DataとBrowsing Dataを合わせたトータルのデータ量がユーザカテゴリごとに表示されます。

## **1-2-2. Resourcewise Usage of Daywise Overview Report** 特定の日の利用詳細をデータベースの切り口から確認したい場合

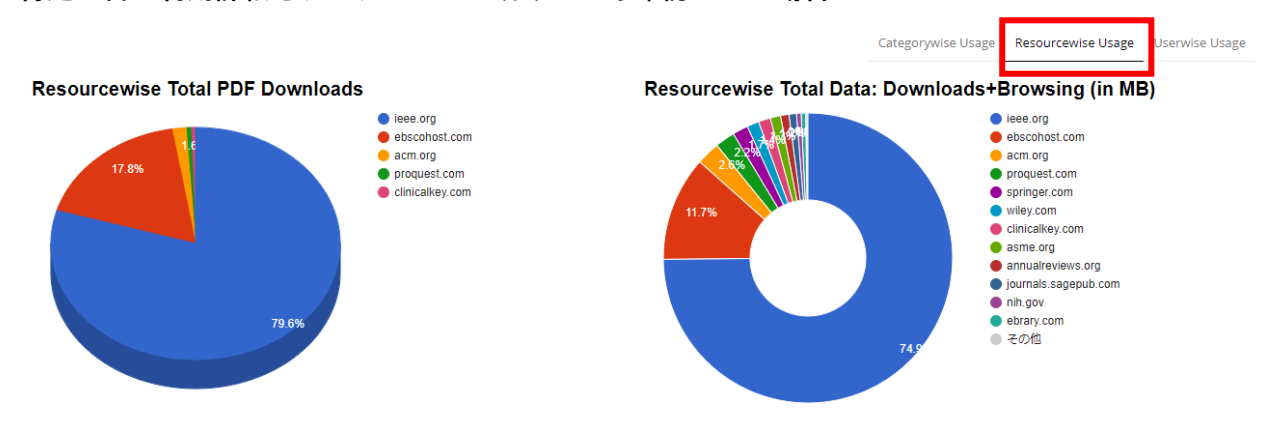

①Resourcewise Usageがクリックされていることを確認します

## 左の円グラフ

選択した日に、論文PDFのダウンロードがどれほどあったかをデータベース毎に示しています。

## 右の円グラフ

選択した日に、論文PDFのダウンロードとRemoteXsを利用したアクセスの量が合わせてどれほど あったかをデータベース毎に示しています。

| Type in to filter data Type in to filter data Resourcewise Usage - 2020-04-16 |     |         |            |                   |                       |                       |                      |  |  |  |  |
|-------------------------------------------------------------------------------|-----|---------|------------|-------------------|-----------------------|-----------------------|----------------------|--|--|--|--|
| Resource                                                                      | * A | Users 🖨 | B Logins 🖨 | C Total Downloads | Download Data (MBs) 븆 | Browsing Data (MBs) 🖨 | 두 Total Data (MBs) 🌲 |  |  |  |  |
| ieee.org                                                                      |     | 30      | 64         | 152               | 120.42                | 76.13                 | 196.55               |  |  |  |  |
| ebscohost.com                                                                 |     | 22      | 29         | 34                | 23.22                 | 7.46                  | 30.68                |  |  |  |  |
| acm.org                                                                       |     | 5       | 5          | 3                 | 1.83                  | 5.05                  | 6.88                 |  |  |  |  |
| clinicalkey.com                                                               |     | 1       | 1          | 1                 | 0.66                  | 2.87                  | 3.53                 |  |  |  |  |
| proquest.com                                                                  |     | 1       | 1          | 1                 | 5.15                  | 0.66                  | 5.81                 |  |  |  |  |
| annualreviews.org                                                             |     | 1       | 1          | 0                 | 0.00                  | 2.45                  | 2.45                 |  |  |  |  |

②スクロールダウンすると、特定の日の各ユーザカテゴリ内の利用詳細が表示されます。

#### A. Users

指定した日にRemoteXsを利用したユーザの数がデータベースごとに表示されます。

#### B. Logins

指定した日にあったログインの回数がデータベースごとに表示されます。

#### C. Total Downloads

指定した日にダウンロードされた論文PDFの数がデータベースごとに表示されます。

#### D. Download Data(MBs)

指定した日にダウンロードされた論文PDFが量(MB単位)で、データベースごとに表示されます。

#### E. Browsing Data(MBs)

指定した日にRemoteXsを利用してアクセスのあった量(MB単位)が、データベースごとに表示 されます。

#### F. Total Data

Download DataとBrowsing Dataを合わせたトータルのデータ量がデータベースごとに表示されます。

## 1-2-3. Userwise Usage of Daywise Overview Report

特定日の利用詳細をユーザの切り口から確認したい場合

Categorywise Usage Resourcewise Usage Userwise Usage

Type in to filter data

| Userwise Usage - 2020-04  | -16 |                                                                           |   |                    |                      |   |                          |                          |                       |
|---------------------------|-----|---------------------------------------------------------------------------|---|--------------------|----------------------|---|--------------------------|--------------------------|-----------------------|
| User                      | ¢   | Category                                                                  | ÷ | Unique<br>Sessions | Total<br>Downloads 🗘 |   | Download<br>Data (MBs) 🗘 | Browsing<br>Data (MBs) 🕈 | Total Data<br>(MBs) 🗘 |
| and a subscription of the | 7   | MASTERS OF ENGINEERING IN COMPUTER ENGINEERING, STUDENT, 16               | E | s <sup>8</sup> C   | 31                   | D | 23.86                    | 2.79                     | 26.65                 |
|                           |     | MASTERS OF ENGINEERING IN MECHANICAL ENGINEERING(CAD/CAM),<br>STUDENT, 16 |   | 1                  | 22                   |   | 14.32                    | 2.28                     | 16.6                  |
|                           |     | STUDENT, 22                                                               |   | 3                  | 20                   |   | 16.85                    | 3.64                     | 20.49                 |
|                           |     | MASTERS OF ENGINEERING IN COMPUTER ENGINEERING, STUDENT, 16               |   | 3                  | 20                   |   | 16.25                    | 3.36                     | 19.61                 |
|                           |     | MASTERS OF ENGINEERING IN COMPUTER ENGINEERING, STUDENT, 16               |   | 3                  | 16                   |   | 14.00                    | 2.10                     | 16.1                  |

①Userwise Usageをクリックし、特定の日の各ユーザの利用詳細を確認できます。

#### A. Category

Copy CSV Print

ユーザの所属ユーザカテゴリが表示されます。

#### **B. Unique Session**

ユーザがRemoteXsを利用したセッションの回数が表示されます。

#### **C.** Total Downloads

ユーザによりダウンロードされた論文PDFの数が表示されます。

#### D. Download Data(MBs)

ユーザによりダウンロードされた論文PDFが量(MB単位)で表示されます。

#### E. Browsing Data(MBs)

ユーザによりRemoteXsを利用してアクセスのあった量(MB単位)が表示されます。

#### F. Total Data

Download DataとBrowsing Dataを合わせたトータルのデータ量が表示されます。

## 2-1. User Categorywise Overview Usage

指定した期間内のユーザカテゴリごとの統計の見方

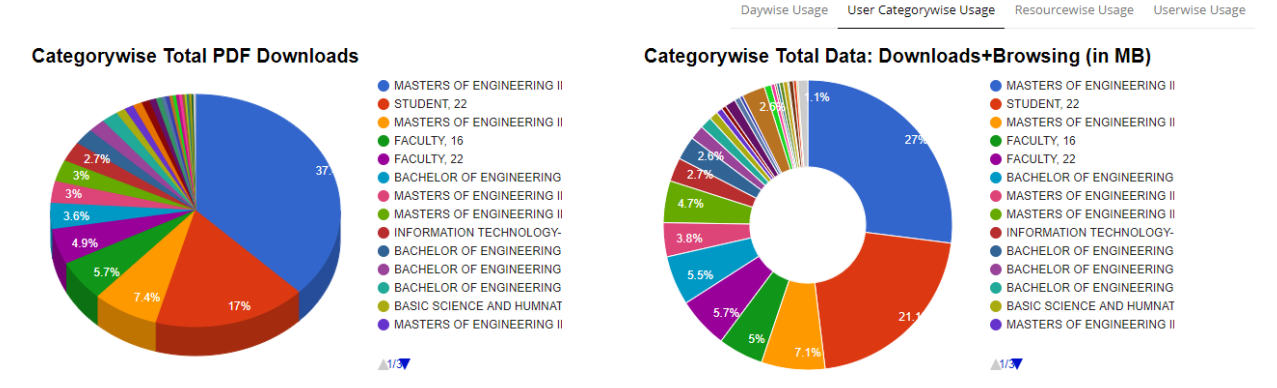

①User Categorywise Usageをクリックします。

#### 左の円グラフ

指定した期間、場所(On Campus, Off Campus)内で論文PDFのダウンロードがどれほどあった かをユーザカテゴリ毎に示しています。

#### 右の円グラフ

指定した期間、場所(On Campus, Off Campus)内でRemoteXsを利用したアクセスがどれほど あったかをユーザカテゴリ毎に示しています。 User Categorywise Usage - 30 days report till 2020-05-08

| Category                                                       | ¢A∪sers ¢ | Cogins 🛊 | C Total<br>Downloads | D Download Data<br>(MBs) | E Browsing Data<br>(MBs) | F Total Data<br>(MBs) \$ |
|----------------------------------------------------------------|-----------|----------|----------------------|--------------------------|--------------------------|--------------------------|
| MASTERS OF ENGINEERING IN COMPUTER ENGINEERING, STUDENT, 16    | 21        | 330      | 1429                 | 1194.49                  | 381.86                   | 1576.35                  |
| STUDENT, 22                                                    | 89        | 266      | 650                  | 637.83                   | 592.92                   | 1230.75                  |
| MASTERS OF ENGINEERING IN ELECTRONICS ENGINEERING, STUDENT, 16 | 15        | 113      | 282                  | 252.04                   | 162.66                   | 414.7                    |
| FACULTY, 16                                                    | 15        | 67       | 217                  | 204.74                   | 90.05                    | 294.79                   |
| FACULTY, 22                                                    | 17        | 74       | 189                  | 209.73                   | 123.99                   | 333.72                   |

②スクロールダウンすると、ユーザカテゴリ毎の利用詳細が表示されます。

#### A. Users

指定した期間内にRemoteXsを利用したユーザの数が表示されます。

#### **B.** Logins

指定した期間内にあったログインの回数が表示されます。

#### C. Total Downloads

指定した期間内にダウンロードされた論文PDFの数が表示されます。

#### D. Download Data(MBs)

指定した期間内にダウンロードされた論文PDFが量(MB単位)で、表示されます。

#### E. Browsing Data(MBs)

指定した期間内にRemoteXsを利用してアクセスのあった量(MB単位)が表示されます。

#### F. Total Data

Download DataとBrowsing Dataを合わせたトータルのデータ量が表示されます。

## 2-2. User Categorywise Overview Reportの詳細統計

#### 特定のユーザカテゴリの統計をさらに詳細に確認する

| Category                                                       | 🔶 Users 🖨 | Logins | Total<br>Downloads <sup>▼</sup> | Download Data<br>(MBs) 븆 | Browsing Data<br>(MBs) <sup>♦</sup> | Total Data<br>(MBs) <sup>♦</sup> |
|----------------------------------------------------------------|-----------|--------|---------------------------------|--------------------------|-------------------------------------|----------------------------------|
| MASTERS OF ENGINEERING IN COMPUTER ENGINEERING, STUDENT, 16    | 21        | 352    | 1530                            | 1328.59                  | 412.39                              | 1740.98                          |
| STUDENT, 22                                                    | 90        | 268    | 660                             | 641.23                   | 594.19                              | 1235.42                          |
| MASTERS OF ENGINEERING IN ELECTRONICS ENGINEERING, STUDENT, 16 | 15        | 122    | 304                             | 268.24                   | 183.91                              | 452.15                           |
| FACULTY, 16                                                    | 15        | 72     | 232                             | 211.39                   | 96.25                               | 307.64                           |

①調べたいユーザカテゴリを選んでクリックします。

#### Category Report

- • Parameters

**€**Go Back

F 記 A Daywise Usage B Resourcewise Usage C Userwise Usage

②左上にCategory Reportと表示されていることを確認します。

#### A. Categorywise Usage

指定したユーザカテゴリ内での日単位の統計を表示します。

#### **B.** Resourcewise Usage

指定したユーザカテゴリ内でのデータベース単位の統計を表示します。

#### C. Userwise Usage

指定したユーザカテゴリ内でのユーザ単位の統計を表示します。

CSV HTML XLS

## 2-2-1. Daywise Usage of User Categorywise Overview Report

特定のユーザカテゴリの利用の詳細を日付の切り口から確認したい場合

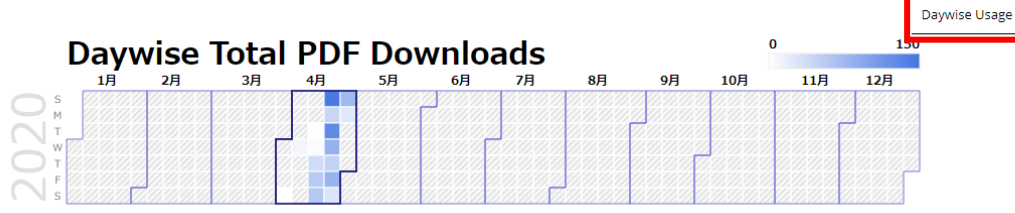

①Daywise Usage(日ごと)のボタンをクリックします。 カレンダー上の日付にカーソルを合わせると、その日にダウンロードされた論文PDFの数が表示されます。

| Date 🔶     | A Unique Resource 🖨 | BCategory Users 🖨 | C Unique Sessions 🖨 | D Total Downloads 🖨 | E Download Data (MBs) 🔷 | F Browsing Data (MBs) 븆 | G Total Data (MBs) 🖨 |
|------------|---------------------|-------------------|---------------------|---------------------|-------------------------|-------------------------|----------------------|
| 2020-04-27 | 3                   | 8                 | 14                  | 24                  | 13.65                   | 34.03                   | 47.68                |
| 2020-04-26 | 6                   | 33                | 46                  | 75                  | 71.85                   | 146.50                  | 218.35               |
| 2020-04-25 | 2                   | 12                | 20                  | 28                  | 19.96                   | 26.09                   | 46.05                |
| 2020-04-24 | 5                   | 19                | 27                  | 81                  | 84.83                   | 60.18                   | 145.01               |
| 2020-04-23 | 5                   | 24                | 29                  | 47                  | 43.51                   | 85.08                   | 128.59               |

②スクロールダウンすると、特定ユーザカテゴリ内で日ごとにどれだけの利用があったかが表示されます。

#### A. Unique Resource

カテゴリ内でアクセスのあったリソース数が表示されます。

#### **B. Category Users**

カテゴリ内でアクセスしたユーザ数が表示されます。

#### C. Unique Sessions

カテゴリに所属するユーザがRemoteXsを経由したアクセスの数が表示されます。

#### **D. Total Downloads**

ユーザによりダウンロードされた論文PDFの数が表示されます。

#### E. Download Data(MBs)

ユーザによりダウンロードされた論文PDFが量(MB単位)で表示されます。

#### F. Browsing Data(MBs)

ユーザによりRemoteXsを利用してアクセスのあった量(MB単位)が表示されます。

#### G. Total Data

Download DataとBrowsing Dataを合わせたトータルのデータ量が表示されます。

## 2-2-2. Resourcewise Usage of User Categorywise Overview Report

特定のユーザカテゴリ内での利用の詳細をデータベースの切り口から確認したい場合

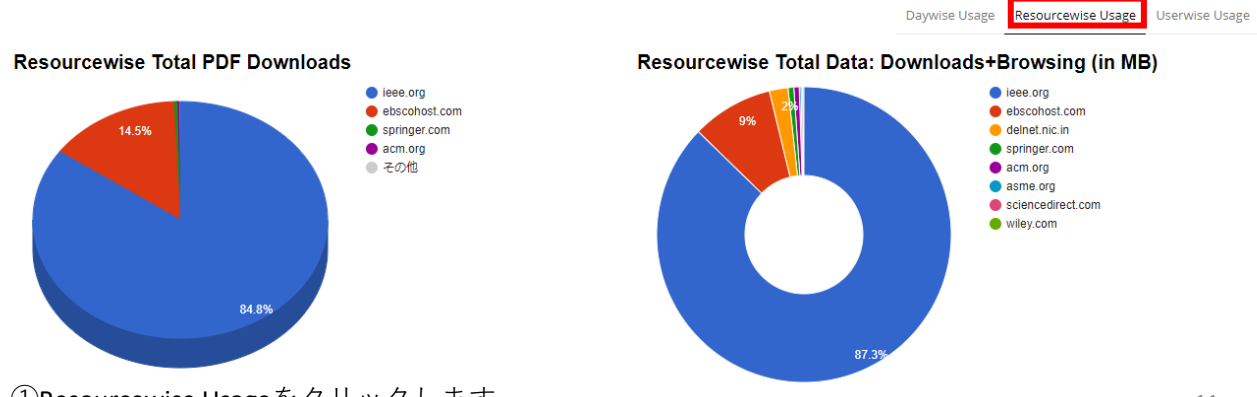

①**Resourcewise Usage**をクリックします。

sourcewise Usage Userwise Usage

### 左の円グラフ

指定したユーザカテゴリ内で論文PDFのダウンロードがどれほどあったかをデータベース毎に示しています。

### 右の円グラフ

指定したユーザカテゴリ内でRemoteXsを利用したアクセスがどれほどあったかをデータベース毎に示して います。

| Resource          | 🕈 🛛 🗛 Unique | Sessions | BTotal Downloads 🖨 | 🜔 Download Data (MBs) 🖨 | D Browsing Data (MBs) 🖨 | 🗧 Total Data (MBs) 🌲 |
|-------------------|--------------|----------|--------------------|-------------------------|-------------------------|----------------------|
| ieee.org          |              | 1043     | 695                | 655.29                  | 758.51                  | 1413.8               |
| ebscohost.com     |              | 444      | 119                | 102.75                  | 42.31                   | 145.06               |
| springer.com      |              | 17       | 3                  | 2.96                    | 7.37                    | 10.33                |
| acm.org           |              | 23       | 2                  | 0.80                    | 8.75                    | 9.55                 |
| delnet.nic.in     |              | 4        | 1                  | 32.73                   | 0.38                    | 33.11                |
| asme.org          |              | 1        | 0                  | 0.00                    | 3.04                    | 3.04                 |
| sciencedirect.com |              | 30       | 0                  | 0.00                    | 2.86                    | 2.86                 |
| wiley.com         |              | 6        | 0                  | 0.00                    | 2.48                    | 2.48                 |
| TOTAL             | 1568.00      |          | 820.00             | 794.53                  | 825.70                  | 1620.23              |

②スクロールダウンすると、特定ユーザカテゴリ内でデータベース毎にどれだけの利用があったかが表示されます。

#### **A. Unique Sessions**

カテゴリに所属するユーザがRemoteXsを経由したアクセスの数が表示されます。

#### B. Total Downloads

ユーザによりダウンロードされた論文PDFの数が表示されます。

#### C. Download Data(MBs)

ユーザによりダウンロードされた論文PDFが量(MB単位)で表示されます。

#### D. Browsing Data(MBs)

ユーザによりRemoteXsを利用してアクセスのあった量(MB単位)が表示されます。

#### E. Total Data

Download DataとBrowsing Dataを合わせたトータルのデータ量が表示されます。

## 2-2-3. Userwise Usage of User Categorywise Overview Report

特定のユーザカテゴリ内での利用の詳細をユーザの切り口から確認したい場合

| Daywise U | Isage | Resourcewise Usage | Userwise Usage |  |  |
|-----------|-------|--------------------|----------------|--|--|
|           | Туре  | in to filter data  |                |  |  |

Copy CSV Print

Userwise Usage - 30 days report till 2020-05-01

User Categories: (BACHELOR OF ENGINEERING IN COMPUTER ENGINEERING, STUDENT, 22 (BACHELOR OF ENGINEERING IN ELECTRONICS AND TELECOMMUNICATIONS, STUDENT, 22 (BACHELOR OF ENGINEERING IN ELECTRONICS ENGINEERING, STUDENT, 22 (BACHELOR OF ENGINEERING IN INFORMATION TECHNOLOGY, STUDENT, 22 (STUDENT, 22 )

| User                                                                                                    | ¢ | A Unique Sessions 🖨 | B Total Downloads 🖨 | Download Data (MBs) 🔷 | Browsing Data (MBs) 🖨 | E Total Data (MBs) 🌲 |
|----------------------------------------------------------------------------------------------------|---|---------------------|---------------------|-----------------------|-----------------------|----------------------|
| and the second second sec |   | 5                   | 126                 | 117.93                | 11.24                 | 129.17               |
|                                                                                                    |   | 11                  | 75                  | 95.99                 | 37.64                 | 133.63               |
|                                                                                                    |   | 6                   | 35                  | 32.96                 | 26.83                 | 59.79                |
|                                                                                                    |   | 7                   | 34                  | 28.06                 | 10.24                 | 38.3                 |
|                                                                                                    |   | 5                   | 32                  | 17.92                 | 5.72                  | 23.64                |

①Userwise Usage (日ごと)のボタンをクリックします。

#### A. Unique Session

特定のユーザカテゴリに属するユーザがRemoteXsを利用したセッションの回数が日付ごとに表示され ます。

#### **B. Total Downloads**

特定のユーザカテゴリに属するユーザによりダウンロードされた論文PDFの数が日付ごとに表示され ます。

#### C. Download Data(MBs)

特定のユーザカテゴリに属するユーザによりダウンロードされた論文PDFが量(MB単位)で、日付ご とに表示されます。

#### **D. Browsing Data(MBs)**

特定のユーザカテゴリに属するユーザによりRemoteXsを利用してアクセスのあった量(MB単位)が日 付ごとに表示されます。

#### E. Total Data

Download DataとBrowsing Dataを合わせたトータルのデータ量が日付ごとに表示されます。

### 3-1. Resourcewise Overview Report

データベースごとの全体統計の見方

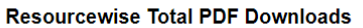

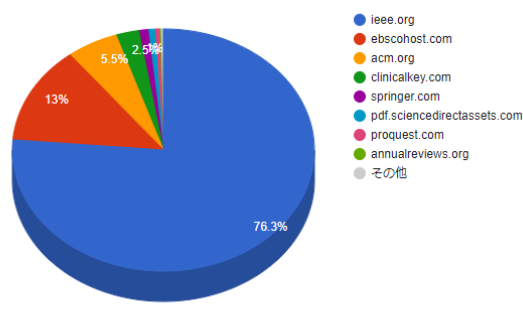

Resourcewise Total Data: Downloads+Browsing (in MB)

Daywise Usage User Categorywise Usage Resourcewise Usage Userwise Usage

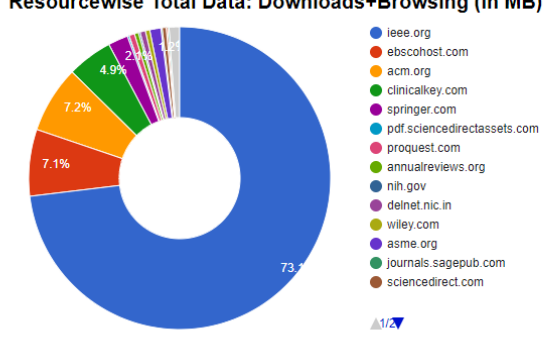

① Resourcewise Usageをクリックします。

#### 左の円グラフ

指定した期間、場所(On Campus, Off Campus)内で論文PDFのダウンロードがどれほどあったかをデータ ベース毎に示しています。

#### 右の円グラフ

指定した期間、場所(On Campus, Off Campus)内でRemoteXsを利用したアクセスがどれほどあったかを データベース毎に示しています。

| Resource                    | 🔷 Users 🖨 | Unique Sessions 🖨 | Total Downloads 🔻 | Download Data (MBs) 秦 | Browsing Data (MBs) 🌲 | Total Data (MBs) 븆 |
|-----------------------------|-----------|-------------------|-------------------|-----------------------|-----------------------|--------------------|
| ieee.org                    | 214       | 999               | 3027              | 2733.51               | 1782.85               | 4516.36            |
| ebscohost.com               | 288       | 497               | 517               | 321.46                | 118.76                | 440.22             |
| acm.org                     | 46        | 117               | 219               | 338.77                | 103.52                | 442.29             |
| clinicalkey.com             | 4         | 54                | 98                | 175.73                | 124.85                | 300.58             |
| springer.com                | 69        | 108               | 39                | 63.41                 | 68.19                 | 131.6              |
| pdf.sciencedirectassets.com | 2         | 7                 | 28                | 11.61                 | 0.01                  | 11.62              |

②スクロールダウンすると、データベース毎の利用詳細が表示されます。

#### A. Users

指定した日にRemoteXsを利用したユーザの数が表示されます。

#### **B. Unique Sessions**

指定した日にあったセッションの回数が表示されます。

#### **C.** Total Downloads

指定した日にダウンロードされた論文PDFの数が表示されます。

#### D. Download Data(MBs)

指定した日にダウンロードされた論文PDFが量(MB単位)で表示されます。

#### E. Browsing Data(MBs)

指定した日にRemoteXsを利用してアクセスのあった量(MB単位)が表示されます。

#### F. Total Data

Download DataとBrowsing Dataを合わせたトータルのデータ量が表示されます。

## 3-2. Resourcewise Overview Reportの詳細統計

### 特定のデータベースの統計をさらに詳細に確認する

| Resource                    | 🔷 Users 🔶 | Unique Sessions 🖨 | Total Downloads 🔻 | Download Data (MBs) 븆 | Browsing Data (MBs) 🔷 | Total Data (MBs) 븆 |
|-----------------------------|-----------|-------------------|-------------------|-----------------------|-----------------------|--------------------|
| ieee.org                    | 214       | 999               | 3027              | 2733.51               | 1782.85               | 4516.36            |
| ebscohost.com               | 288       | 497               | 517               | 321.46                | 118.76                | 440.22             |
| acm.org                     | 46        | 117               | 219               | 338.77                | 103.52                | 442.29             |
| clinicalkey.com             | 4         | 54                | 98                | 175.73                | 124.85                | 300.58             |
| springer.com                | 69        | 108               | 39                | 63.41                 | 68.19                 | 131.6              |
| pdf.sciencedirectassets.com | 2         | 7                 | 28                | 11.61                 | 0.01                  | 11.62              |

①調べたいデータベースを選んでクリックします。

### nature.com Site Report 30 days till 2020-05-08

Parameters

②左上にデータベース名が表示されていることを確認します。

#### A. Daywise Usage

指定したデータベース内での日単位の統計を表示します。

#### **B.** Categorywise Usage

指定したデータベース内でのユーザカテゴリ単位の統計を表示します。

#### C. Userwise Usage

指定したデータベース内でのユーザ単位の統計を表示します。

#### **3-2-1. Daywise Usage of Resourcewise Overview Report** 特定のデータベースの利用詳細を日付の切り口から確認したい場合

| Resource                    | 🔷 Users 🖨 | Unique Sessions 🖨 | Total Downloads 🔻 | Download Data (MBs) 🌲 | Browsing Data (MBs) 🌲 | Total Data (MBs) 븆 |
|-----------------------------|-----------|-------------------|-------------------|-----------------------|-----------------------|--------------------|
| ieee.org                    | 214       | 999               | 3027              | 2733.51               | 1782.85               | 4516.36            |
| ebscohost.com               | 288       | 497               | 517               | 321.46                | 118.76                | 440.22             |
| acm.org                     | 46        | 117               | 219               | 338.77                | 103.52                | 442.29             |
| clinicalkey.com             | 4         | 54                | 98                | 175.73                | 124.85                | 300.58             |
| springer.com                | 69        | 108               | 39                | 63.41                 | 68.19                 | 131.6              |
| pdf.sciencedirectassets.com | 2         | 7                 | 28                | 11.61                 | 0.01                  | 11.62              |

HTML XLS

Daywise Usage Categorywise Usage Userwise Usage

**€**Go Back

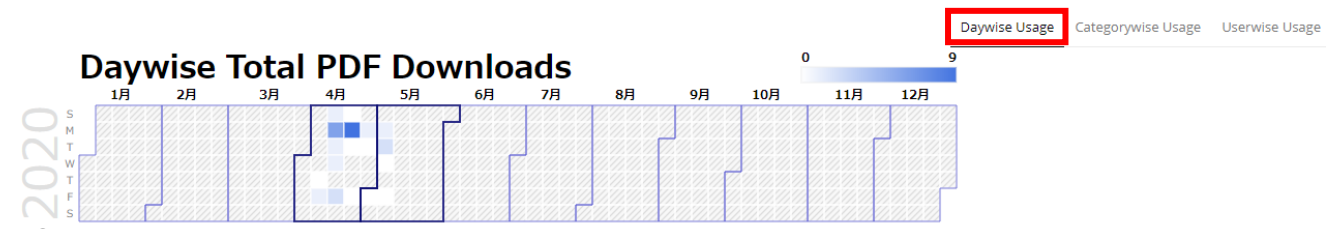

### ②Daywise Usageを選択します。

カレンダー上の日付にカーソルを合わせると、特定のデータベース上でダウンロードされた論文 PDFの数が日付ごとに表示されます。

| Date       | ¢ | AUsers \$ | B Unique Sessions 🖨 | 🜔 Total Downloads 🖨 | Download Data (MBs) 🜲 | E Browsing Data (MBs) 🖨 | 두 Total Data (MBs) 🌲 |
|------------|---|-----------|---------------------|---------------------|-----------------------|-------------------------|----------------------|
| 2020-05-06 |   | 1         | 1                   | 13                  | 2.72                  | 2.29                    | 5.01                 |
| 2020-05-05 |   | 2         | 2                   | 0                   | 0.00                  | 0.03                    | 0.03                 |
| 2020-04-27 |   | 10        | 11                  | 7                   | 5.87                  | 2.21                    | 8.08                 |
| 2020-04-26 |   | 22        | 24                  | 9                   | 6.70                  | 5.09                    | 11.79                |

#### A. Users

指定したデータベースを利用したユーザの数が日ごとに表示されます。

#### **B. Unique Sessions**

指定したデータベース上であったセッションの回数が日ごとに表示されます。

#### **C. Total Downloads**

指定した日にダウンロードされた論文PDFの数が日ごとに表示されます。

#### D. Download Data(MBs)

指定した日にダウンロードされた論文PDFが量(MB単位)で、日ごとに表示されます。

#### E. Browsing Data(MBs)

指定した日にRemoteXsを利用してアクセスのあった量(MB単位)が日ごとに表示されます。

#### F. Total Data

Download DataとBrowsing Dataを合わせたトータルのデータ量が日ごとに表示されます。

### 3-2-2. Usercategorywise Usage of Resourcewise Overview Report 特定のデータベースの利用詳細をユーザカテゴリの切り口から確認したい場合

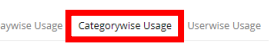

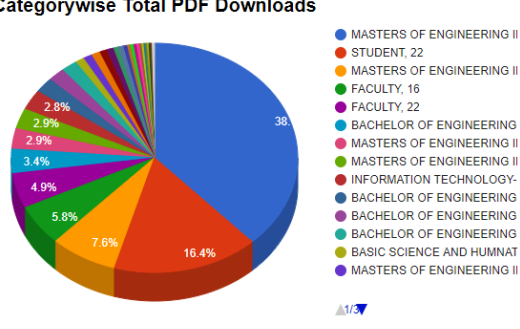

Categorywise Total PDF Downloads

#### Categorywise Total Data: Downloads+Browsing (in MB) MASTERS OF ENGINEERING II

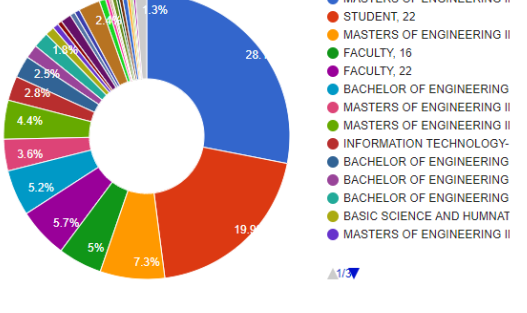

①Categorywise Usageをクリックします。

### 左の円グラフ

指定したデータベース内で論文PDFのダウンロードがどれほどあったかをユーザカテゴリ毎に示 しています。

**右の円グラフ** 指定したデータベース内でRemoteXsを利用したアクセスがどれほどあったかをユーザカテゴリ毎に 示しています。

| Category                                                       | ♦ AUsers ♦ | B Logins 🖨 | C Downloads | D Download Data<br>(MBs) \$ | E Browsing Data<br>(MBs) \$ | F <sup>Total Data</sup><br>(MBs) ♥ |
|----------------------------------------------------------------|------------|------------|-------------|-----------------------------|-----------------------------|------------------------------------|
| MASTERS OF ENGINEERING IN COMPUTER ENGINEERING, STUDENT, 16    | 21         | 352        | 1530        | 1328.59                     | 412.39                      | 1740.98                            |
| STUDENT, 22                                                    | 90         | 268        | 660         | 641.23                      | 594.19                      | 1235.42                            |
| MASTERS OF ENGINEERING IN ELECTRONICS ENGINEERING, STUDENT, 16 | 15         | 122        | 304         | 268.24                      | 183.91                      | 452.15                             |
| FACULTY, 16                                                    | 15         | 72         | 232         | 211.39                      | 96.25                       | 307.64                             |
| FACULTY, 22                                                    | 18         | 79         | 198         | 217.66                      | 134.43                      | 352.09                             |

②スクロールダウンすると、特定データベース内でユーザカテゴリごとにどれだけの利用があったかが 表示されます。

#### A. Users

指定したデータベース内でアクセスしたユーザの数がユーザカテゴリごとに表示されます。

#### **B.** Logins

指定したデータベース内でカウントされたログイン数がユーザカテゴリごとに表示されます。

#### **C.** Total Downloads

指定したデータベース内でユーザによりダウンロードされた論文PDFの数が、ユーザカテゴリごとに表示されます。

#### **D.** Download Data(MBs)

ユーザによりダウンロードされた論文PDFが量(MB単位)で、ユーザカテゴリごとに表示されます。

#### E. Browsing Data(MBs)

ユーザによりRemoteXsを利用してアクセスのあった量(MB単位)がユーザカテゴリごとに表示されます。

#### F. Total Data

Download DataとBrowsing Dataを合わせたトータルのデータ量が、ユーザカテゴリごとに表示されます。

### 3-2-3. Userwise Usage of Resourcewise Overview Report

特定のデータベースの利用詳細をユーザの切り口から確認したい場合

| User | ¢A Category                                                 | ♦ B Unique<br>Sessions ♦ | C <sub>Downloads</sub> \$ | D Download<br>Data (MBs) 🕈 | Browsing<br>Data (MBs) ♥ | Total<br>F Data <b>♦</b><br>(MBs) |
|------|-------------------------------------------------------------|--------------------------|---------------------------|----------------------------|--------------------------|-----------------------------------|
|      | MASTERS OF ENGINEERING IN COMPUTER ENGINEERING, STUDENT, 16 | 93                       | 484                       | 376.10                     | 56.67                    | 432.77                            |
|      | MASTERS OF ENGINEERING IN COMPUTER ENGINEERING, STUDENT, 16 | 13                       | 128                       | 86.77                      | 24.35                    | 111.12                            |
|      | STUDENT, 22                                                 | 5                        | 126                       | 117.93                     | 11.10                    | 129.03                            |
|      | MASTERS OF ENGINEERING IN COMPUTER ENGINEERING, STUDENT, 16 | 16                       | 119                       | 73.34                      | 19.93                    | 93.27                             |
|      | MASTERS OF ENGINEERING IN COMPUTER ENGINEERING, STUDENT, 16 | 32                       | 110                       | 104.65                     | 40.55                    | 145.2                             |

①**Userwise Usage**をクリックします。

#### A. Category

指定したデータベース内でアクセスしたユーザのユーザカテゴリが表示されます。

#### **B.** Logins

指定したデータベース内でカウントされたセッション数がユーザごとに表示されます。

Daywise Usage Categorywise Usage Userwise Usag

#### **C. Total Downloads**

指定したデータベース内でユーザによりダウンロードされた論文PDFの数が、ユーザごとに表示されます。

#### D. Download Data(MBs)

ユーザによりダウンロードされた論文PDFが量(MB単位)で、ユーザごとに表示されます。

#### E. Browsing Data(MBs)

ユーザによりRemoteXsを利用してアクセスのあった量(MB単位)がユーザごとに表示されます。

#### F. Total Data

Download DataとBrowsing Dataを合わせたトータルのデータ量が、ユーザごとに表示されます。

## 4-1.全体統計データをExcelやHTMLでダウンロードする

Overview Report - 30 day report till 2020-05-13

**€**Go Back

Parameters

**Overview Reportであることを確認します。** 

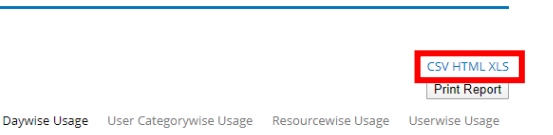

CSV HT

日ごと、ユーザカテゴリごと、データベースごと、ユーザごとのOverview統計画面を表示させます。 それ以上の詳細(例:6ページ1-2-1.のように、特定の日のユーザカテゴリ毎の統計など)を表示させ ずにCSV, HTML, XLSボタンが画面右側に表示されていることを確認してください。

## 4-1-1. 全体統計データのCSVをダウンロードする

①全体統計(日ごと、ユーザカテゴリごと、データベースごと、ユー ザごと共通)の画面で右側に表示される「CSV」をクリックします。

| 3  | Date      | Users | Logins | Total Dow | Download | Browsing | Total Data (MBs) |
|----|-----------|-------|--------|-----------|----------|----------|------------------|
| 4  | 2020/4/14 | 14    | 26     | 54        | 51.93    | 64.7     | 116.63           |
| 5  | 2020/4/15 | 20    | 39     | 107       | 116.78   | 55.7     | 172.48           |
| 6  | 2020/4/16 | 20    | 37     | 73        | 55.07    | 61.05    | 116.12           |
| 7  | 2020/4/17 | 12    | 32     | 93        | 84.65    | 80.5     | 165.15           |
| 8  | 2020/4/18 | 53    | 75     | 151       | 105.05   | 99.1     | 204.15           |
| 9  | 2020/4/19 | 45    | 67     | 110       | 156.31   | 77.31    | 233.62           |
| 10 | 2020/4/20 | 25    | 57     | 236       | 194.3    | 70.9     | 265.2            |

日ごと

| 106 Resource      | Users | Unique Se | Total Dow | Download | Browsing | Total Data (MBs) |
|-------------------|-------|-----------|-----------|----------|----------|------------------|
| 107 ieee.org      | 216   | 1039      | 3141      | 2871.18  | 1860.14  | 4731.32          |
| 108 ebscohost.c   | 293   | 515       | 553       | 345.93   | 124.89   | 470.82           |
| 109 acm.org       | 46    | 117       | 219       | 338.77   | 103.52   | 442.29           |
| 110 clinicalkey.c | 3     | 42        | 88        | 157.06   | 108.66   | 265.72           |
| 111 springer.com  | 68    | 106       | 38        | 62.39    | 63.77    | 126.16           |
| 112 proquest.cor  | 4     | 12        | 20        | 32.76    | 7.69     | 40.45            |

| 33  | Category   | Users | Logins | Total Dow | Download | Browsing | Total Data (MBs) |  |  |  |  |
|-----|------------|-------|--------|-----------|----------|----------|------------------|--|--|--|--|
| 34  | MASTERS O  | 21    | 343    | 1503      | 1300     | 400.97   | 1700.97          |  |  |  |  |
| 35  | STUDENT, 2 | 90    | 268    | 660       | 641.23   | 594.19   | 1235.42          |  |  |  |  |
| 36  | MASTERS O  | 15    | 119    | 302       | 266.97   | 183.45   | 450.42           |  |  |  |  |
| 37  | FACULTY, 1 | 15    | 72     | 232       | 211.39   | 96.25    | 307.64           |  |  |  |  |
| 38  | FACULTY, 2 | 17    | 78     | 198       | 217.66   | 134.39   | 352.05           |  |  |  |  |
| 39  | BACHELOR   | 27    | 71     | 138       | 139.74   | 181.97   | 321.71           |  |  |  |  |
| 40  | MASTERS O  | 11    | 48     | 116       | 133.78   | 87.74    | 221.52           |  |  |  |  |
| 7 - | コーザカテブリブと  |       |        |           |          |          |                  |  |  |  |  |
|     |            |       |        |           |          |          |                  |  |  |  |  |

165 User Category Logins Total Dow Download Browsing Total Data (MBs) 166 MASTERS 98 536 419.36 68.56 487.92 167 MASTERS 14 133 113 91 25.9 139.81 168 MASTERS 17 127 78,74 24.84 103.58 117.93 11.24 169 STUDENT 5 126 129.17 170 MASTERS 36 118 124.96 52.92 177.88

データベースごと

②日ごと、ユーザカテゴリごと、データベースごと、ユーザごとの統計がすべて1シートに収まった ファイルがダウンロードされます(<u>下スクロールするとすべての統計が確認できます</u>。)

ユーザごと

## 4-1-2. 全体統計データのHTMLをダウンロードする

①全体統計(日ごと、ユーザカテゴリごと、データベースごと、ユー ザごと共通)の画面で右側に表示される「HTML」をクリックします。

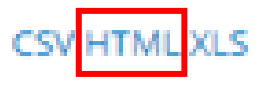

Overview Report - 30 day report till 2020-05-13

O Daywise Usage O User Categorywise Usage O Resourcewise Usage O Userwise Usage

②赤枠内の日ごと、ユーザカテゴリごと、データベースごと、ユーザごとの項目をクリックすると、 それぞれの詳細までスクロールダウンされます。

CSV HTMI

## 4-1-3. 全体統計データのXLSをダウンロードする

①全体統計(日ごと、ユーザカテゴリごと、データベースごと、ユー ザごと共通)の画面で右側に表示される「XLS」をクリックします。

| 1  | А          | В     | С                                                       | D          | Е        | F          | G          | н     | I | J | К          |  |
|----|------------|-------|---------------------------------------------------------|------------|----------|------------|------------|-------|---|---|------------|--|
| 1  | Date       | Users | Logins                                                  | Total Dowr | Download | Browsing [ | Total Data | (MBs) |   |   |            |  |
| 2  | 2020-04-14 | 14    | 26                                                      | 54         | 51.93    | 64.7       | 116.63     |       |   |   |            |  |
| 3  | 2020-04-15 | 20    | 39                                                      | 107        | 116.78   | 55.7       | 172.48     |       |   |   |            |  |
| 4  | 2020-04-16 | 20    | 37                                                      | 73         | 55.07    | 61.05      | 116.12     |       |   |   |            |  |
| 5  | 2020-04-17 | 12    | 32                                                      | 93         | 84.65    | 80.5       | 165.15     |       |   |   |            |  |
| 6  | 2020-04-18 | 53    | 75                                                      | 151        | 105.05   | 99.1       | 204.15     |       |   |   |            |  |
| 7  | 2020-04-19 | 45    | 67                                                      | 110        | 156.31   | 77.31      | 233.62     |       |   |   |            |  |
| 8  | 2020-04-20 | 25    | 57                                                      | 236        | 194.3    | 70.9       | 265.2      |       |   |   |            |  |
| 9  | 2020-04-21 | 20    | 50                                                      | 109        | 91.87    | 70.01      | 161.88     |       |   |   |            |  |
| 10 | 2020-04-22 | 39    | 82                                                      | 263        | 215.39   | 90.94      | 306.33     |       |   |   |            |  |
| 11 | 2020-04-23 | 45    | 92                                                      | 190        | 150.62   | 96.33      | 246.95     |       |   |   |            |  |
| 12 | 2020-04-24 | 47    | 76                                                      | 203        | 166.78   | 115.72     | 282.5      |       |   |   |            |  |
| 13 | 2020-04-25 | 53    | 90                                                      | 274        | 256.69   | 148.83     | 405.52     |       |   |   |            |  |
| 14 | 2020-04-26 | 90    | 152                                                     | 328        | 361.55   | 257.38     | 618.93     |       |   |   |            |  |
| 15 | 2020-04-27 | 51    | 80                                                      | 150        | 125.85   | 108.46     | 234.31     |       |   |   |            |  |
| 16 | 2020-04-28 | 37    | 71                                                      | 350        | 338.49   | 118.03     | 456.52     |       |   |   |            |  |
| 17 | 2020-04-29 | 66    | 124                                                     | 305        | 336.48   | 229.47     | 565.95     |       |   |   |            |  |
| 18 | 2020-04-30 | 74    | 117                                                     | 234        | 234.15   | 185.9      | 420.05     |       |   |   |            |  |
| 19 | 2020-05-01 | 66    | 107                                                     | 319        | 339.38   | 169.46     | 508.84     |       |   |   |            |  |
| 20 | 2020-05-02 | 52    | 81                                                      | 153        | 162.92   | 109.23     | 272.15     |       |   |   |            |  |
| 21 | 2020-05-03 | 68    | 96                                                      | 219        | 204.32   | 215.91     | 420.23     |       |   |   |            |  |
| 22 | 2020-05-04 | 32    | 53                                                      | 155        | 103.72   | 78.57      | 182.29     |       |   |   |            |  |
| 23 | 2020-05-05 | 3     | 4                                                       | 0          | 0        | 4.92       | 4.92       |       |   |   |            |  |
| 24 | 2020-05-06 | 1     | 1                                                       | 13         | 2.72     | 4.2        | 6.92       |       |   |   |            |  |
| 25 | 2020-05-08 | 3     | 3                                                       | 0          | 0        | 6.3        | 6.3        |       |   |   |            |  |
| 26 | 2020-05-09 | 1     | 1                                                       | 0          | 0        | 3.83       | 3.83       |       |   |   |            |  |
| 27 | 2020-05-10 | 2     | 6                                                       | 0          | 0        | 13.1       | 13.1       |       |   |   |            |  |
| 28 | 2020-05-11 | 3     | 4                                                       | 0          | 0        | 10.92      | 10.92      |       |   |   |            |  |
| 29 | 2020-05-12 | 3     | 6                                                       | 0          | 0        | 11.11      | 11.11      |       |   |   |            |  |
| 30 | TOTAL      | 1629  | 4089                                                    | 3855.02    | 2557.88  | 6412.9     |            |       |   |   |            |  |
| 24 | <          | Dayw  | Daywise Usage User Categorywise Usage Resourcewise Usag |            |          |            |            |       |   |   | vise Usage |  |

②シート単位でそれぞれの統計が用意されています。

## 4-2.詳細統計データをExcelやHTMLでダウンロードする

| Category Report |               | <b>€</b> Go Back   |                |  |  |  |
|-----------------|---------------|--------------------|----------------|--|--|--|
| ・Parameters     |               |                    |                |  |  |  |
|                 | Daywise Usage | Resourcewise Usage | Userwise Usage |  |  |  |

日ごと、ユーザカテゴリごと、データベースごと、ユーザごとのOverview統計画面表示させた後、 さらに詳細な統計(例:6ページ1-2-1.のように、特定の日のユーザカテゴリ毎の統計など)を表示さ せます。この状態で、CSV, HTML, XLSボタンが画面右側に表示されていることを確認してください。

## 4-2-1. 詳細統計データのCSVをダウンロードする

①詳細統計(Day Report, Category Report, Site Report, User Report)の画 面で、右側に表示される「CSV」をクリックします。

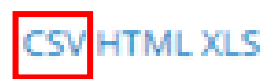

| 3 | Category | Users | Logins | Total Dow | Download | Browsing | Total Data (MBs) |
|---|----------|-------|--------|-----------|----------|----------|------------------|
| 4 | BACHELC  | 1     | 1      | 1         | 0.56     | 4.26     | 4.82             |
| 5 | BASIC SC | 1     | 1      | 0         | 0        | 8.1      | 8.1              |
| 6 | ELECTRO  | 1     | 1      | 0         | 0        | 3.66     | 3.66             |
| 7 | FACULTY  | 2     | 4      | 14        | 5.61     | 3.63     | 9.24             |
| 8 | FACULTY  | 1     | 3      | 3         | 1.54     | 6.76     | 8.3              |
| 9 | INFORMA  | 1     | 8      | 7         | 6.34     | 2.36     | 8.7              |

②それぞれの詳細がすべて1シートに収められたファイルがダウンロードされます。 (画像は特定の日の統計をユーザカテゴリの観点から見た部分です。)

## 4-2-2. 詳細統計データのHTMLをダウンロードする

①詳細統計(Day Report, Category Report, Site Report, User Report)の画面で、 右側に表示される「HTML」をクリックします。

# CSV HTML XLS

## Day Report - 2020-04-15

O Categorywise Usage
 O Resourcewise Usage
 O Userwise Usage
 O
 O
 O
 O
 O
 O
 O
 O
 O
 O
 O
 O
 O
 O
 O
 O
 O
 O
 O
 O
 O
 O
 O
 O
 O
 O
 O
 O
 O
 O
 O
 O
 O
 O
 O
 O
 O
 O
 O
 O
 O
 O
 O
 O
 O
 O
 O
 O
 O
 O
 O
 O
 O
 O
 O
 O
 O
 O
 O
 O
 O
 O
 O
 O
 O
 O
 O
 O
 O
 O
 O
 O
 O
 O
 O
 O
 O
 O
 O
 O
 O
 O
 O
 O
 O
 O
 O
 O
 O
 O
 O
 O
 O
 O
 O
 O
 O
 O
 O
 O
 O
 O
 O
 O
 O
 O
 O
 O
 O
 O
 O
 O
 O
 O
 O
 O
 O
 O
 O
 O
 O
 O
 O
 O
 O
 O
 O
 O
 O
 O
 O
 O
 O
 O
 O
 O
 O
 O
 O
 O
 O
 O
 O
 O
 O
 O
 O
 O
 O
 O
 O
 O
 O
 O
 O
 O
 O
 O
 O
 O
 O
 O
 O
 O
 O
 O
 O
 O
 O
 O
 O
 O
 O
 O
 O
 O
 O
 O
 O
 O
 O
 O
 O
 O
 O
 O
 O
 O
 O
 O
 O
 O
 O
 O
 O
 O
 O
 O
 O
 O
 O
 O
 O
 O
 O
 O
 O
 O
 O
 O
 O
 O
 O
 O
 O
 O
 O
 O
 O
 O
 O
 O
 O
 O
 O
 O
 O
 O
 O
 O
 O
 O
 O
 O
 O
 O
 O
 O
 O
 O
 O
 O
 O
 O
 O
 O
 O
 O
 O
 O
 O
 O
 O
 O
 O
 O
 O
 O
 O
 O
 O
 O
 O
 O
 O
 O
 O
 O
 O
 O
 O
 O
 O
 O
 O
 O
 O
 O
 O
 O
 O
 O
 O
 O
 O
 O
 O
 O
 O
 O
 O
 O
 O
 O
 O
 O
 O
 O
 O
 O
 O
 O
 O
 O
 O
 O
 O
 O
 O
 O
 O
 O
 O
 O
 O
 O
 O
 O
 O
 O
 O
 O
 O
 O
 O
 O
 O
 O

②赤枠内の項目をクリックすると、特定の日、ユーザカテゴリ、データベース、ユーザにおけるそれ ぞれの詳細が表示される箇所までスクロールダウンされます。

## 4-2-2. 詳細統計データのXLSをダウンロードする

①詳細統計(Day Report, Category Report, Site Report, User Report)の画 面で、右側に表示される「XLS」をクリックします。

| 4  | A                    | В                                                         | С      | D          | E        | F          | G          | Н     |  |   |
|----|----------------------|-----------------------------------------------------------|--------|------------|----------|------------|------------|-------|--|---|
| 1  | Category             | Users                                                     | Logins | Total Dowr | Download | Browsing [ | Total Data | (MBs) |  |   |
| 2  | BACHELO              | 1                                                         | 1      | 1          | 0.56     | 4.26       | 4.82       |       |  |   |
| 3  | BASIC SC             | 1                                                         | 1      | 0          | 0        | 8.1        | 8.1        |       |  |   |
| 4  | ELECTRO              | 1                                                         | 1      | 0          | 0        | 3.66       | 3.66       |       |  |   |
| 5  | FACULTY,             | 2                                                         | 4      | 14         | 5.61     | 3.63       | 9.24       |       |  |   |
| 6  | FACULTY,             | 1                                                         | 3      | 3          | 1.54     | 6.76       | 8.3        |       |  |   |
| 7  | INFORMA <sup>®</sup> | 1                                                         | 8      | 7          | 6.34     | 2.36       | 8.7        |       |  |   |
| 8  | KK Wome              | 1                                                         | 1      | 7          | 3.6      | 1          | 4.6        |       |  |   |
| 9  | MASTERS              | 4                                                         | 10     | 60         | 89.53    | 11.18      | 100.71     |       |  |   |
| 10 | MASTERS              | 2                                                         | 2      | 4          | 2.42     | 0.93       | 3.35       |       |  |   |
| 11 | Poland De            | 1                                                         | 3      | 0          | 0        | 9.45       | 9.45       |       |  |   |
| 12 | SCIENCE-             | 1                                                         | 1      | 1          | 3.79     | 0.47       | 4.26       |       |  |   |
| 13 | STAFF, 22            | 1                                                         | 1      | 0          | 0        | 2.51       | 2.51       |       |  |   |
| 14 | STUDENT,             | 1                                                         | 1      | 0          | 0        | 0.14       | 0.14       |       |  |   |
| 15 | STUDENT,             | 2                                                         | 2      | 10         | 3.4      | 1.27       | 4.67       |       |  |   |
| 16 | TOTAL                |                                                           | 39     | 107        | 116.79   | 55.72      | 172.51     |       |  |   |
| 17 |                      |                                                           |        |            |          |            |            |       |  |   |
| 18 |                      |                                                           |        |            |          |            |            |       |  |   |
| 19 |                      |                                                           |        |            |          |            |            |       |  |   |
| 20 |                      |                                                           |        |            |          |            |            |       |  |   |
| 21 |                      |                                                           |        |            |          |            |            |       |  |   |
| 22 |                      |                                                           |        |            |          |            |            |       |  |   |
| 23 |                      |                                                           |        |            |          |            |            |       |  |   |
| 24 |                      |                                                           |        |            |          |            |            |       |  |   |
| 25 |                      |                                                           |        |            |          |            |            |       |  |   |
| 26 |                      |                                                           |        |            |          |            |            |       |  | _ |
| 27 |                      |                                                           |        |            |          |            |            |       |  |   |
|    | <                    | User Categorywise Usage Resourcewise Usage Userwise Usage |        |            |          |            |            |       |  |   |

②シート単位でそれぞれの統計が用意されています。 (画像は特定の日の統計で、その日の統計をユーザカテゴリ、データベース、ユーザの切り口から閲覧で きる統計が別シートで用意されています。) 19

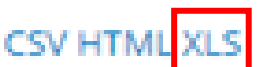

## Tips(よくある質問と対処法)

①今日の分の利用統計が反映されていない。→利用統計が反映されるのは1時間前のものが最新となるため、直前の挙動は反映されない仕様です。

②ダウンロードしたExcelファイルの統計の日付が表示されない。 →セルの横幅を大きくすると表示されます。